родителей доступна по ссылке https://www.gosuslugi.ru/help/faq/login\_child/1022733 и приведена в приложении 2.

<u>При первой авторизации родителя в электронном дневнике посредством ЕСИА</u> система однократно запрашивает у него согласие на обработку оператором системы персональных данных. После предоставления согласия родитель может пользоваться электронным дневником. При первой авторизации обучающегося в электронном дневнике посредством ЕСИА система однократно запрашивает у родителя согласие на обработку оператором системы персональных данных ребенка. Согласие родитель предоставляет в своем личном кабинете на портале госуслуг в разделе «Профиль», категории «Согласия и доверенности». Для каждого обучающегося требуется отдельное согласие. После предоставления согласия обучающийся может пользоваться электронным дневником.

Приложения: на 2 л. в 1 экз.

Директор

О.Ю. Несговорова

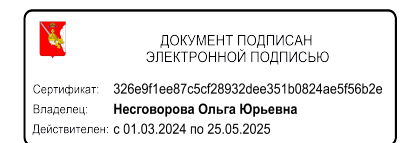

## Создание учётной записи ребёнка на Госуслугах

Учётная запись ребёнка на Госуслугах — это личный кабинет для детей до 17 лет включительно. Она создаётся одним из родителей с подтверждённой учётной записью и автоматически привязывается к его личному кабинету.

Создать учётную запись онлайн на Госуслугах можно, если у ребёнка есть

СНИЛС и свидетельство о рождении, выданное в России или российских консульствах. Если у ребёнка иностранный документ о рождении, обратитесь в центр обслуживания для создания карточки ребёнка в вашем личном кабинете. После этого можно самостоятельно создать учётную запись из своего личного кабинета

## Как создать онлайн учётную запись ребёнка с российским свидетельством

• Создайте карточку ребёнка

• Дождитесь обязательной проверки свидетельства о рождении и СНИЛС. Проверка занимает от 15 минут до 5 рабочих дней в зависимости от загрузки ведомства. Без этого создать учётную запись ребёнка не получится

• Зайдите в карточку ребёнка, для которого хотите создать учётную запись, в разделе «Семья и дети» личного кабинета. В открывшейся карточке в верхней части экрана нажмите «Создать»

• Укажите данные ребёнка и подтвердите электронную почту — через письмо; номер телефона, если указали, — через код из смс. Электронная почта и номер телефона ребёнка не должны быть привязаны к другим учётным записям на Госуслугах. Они будут использованы в качестве логина для входа ребёнка на портал

• Если у ребёнка ещё нет своей электронной почты, то в процессе создания учётной записи, не покидая Госуслуги, можно зарегистрировать безопасную Детскую почту на Mail.ru. Дополнительно подтверждать её не нужно

- Проверьте почту и перейдите по ссылке из письма от Госуслуг
- Из своего личного кабинета создайте пароль и запомните его для входа ребёнка на Госуслуги

Если не удаётся войти в учётную запись ребёнка, восстановите пароль онлайн на Госуслугах

3